# SoftBank アクセス履歴閲覧 利用マニュアル

Ver.2.0

## 目次

| Chapter 1                      | 3  |
|--------------------------------|----|
| 1 サービス概要                       | 3  |
| 2 処理フロー                        | 3  |
| 2.1 画面遷移                       | 3  |
| 2.2 ご利用の流れ                     | 4  |
| 3 アクセス方法                       | 5  |
| 3.1 法人コンシェルサイト                 | 5  |
| 4 ご利用上のご注意                     | 7  |
| 4.1 ご利用の条件                     | 7  |
| 4.2 アクセス履歴閲覧可能な通信の種類について       | 8  |
| 4.3 アクセス履歴の表示内容について            | 9  |
| 4.4 電話番号変更や回線の譲渡、使用者の変更に関する注意点 | 9  |
| Chapter 2                      |    |
| 1<br>アクセス履歴閲覧の対象者の許諾           | 10 |
| 1.1 利用規約の同意                    |    |
| 1.2 対象者から1件ずつ許諾を取得する場合         |    |
| 1.3 管理者にて利用者の許諾を一括取得する場合       |    |
| 2 アクセス履歴閲覧                     |    |
| 3 「許諾設定状況」の検索                  |    |
|                                |    |
|                                |    |
|                                |    |

## Chapter 1

### 1 サービス概要

「アクセス履歴閲覧」サービスは、法人コンシェルサイトに登録されている各携帯電話機が、ウェブア クセスを行なった履歴を法人コンシェルサイトの管理者が確認できるサービスです。

管理者のアクセス履歴閲覧を許諾している対象者の履歴のみを閲覧することが出来ます。

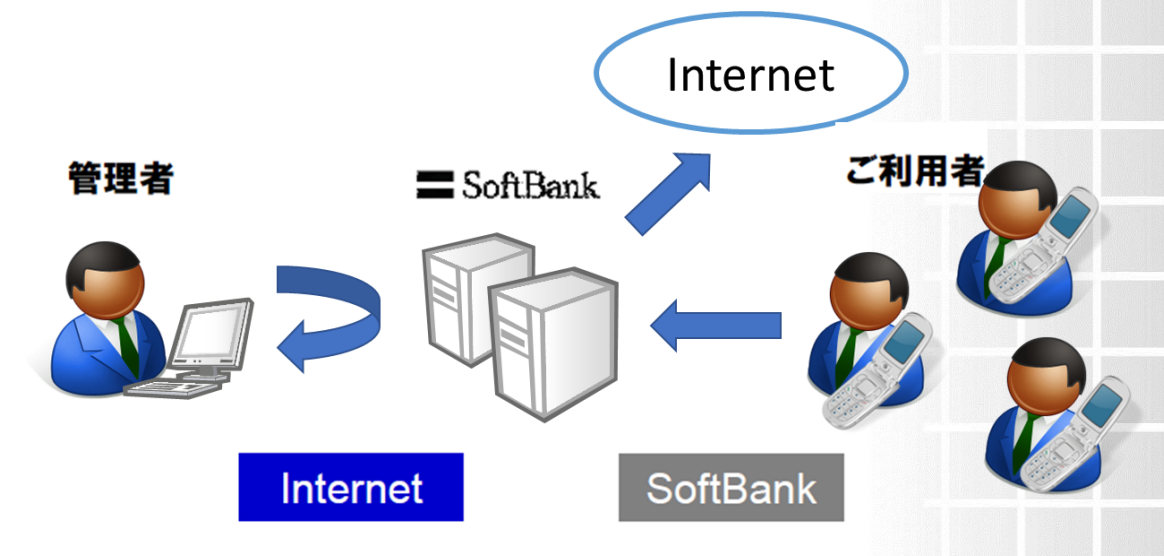

図 1-1 アクセス履歴閲覧サービスの概要イメージ

### 2 処理フロー

アクセス履歴閲覧の画面遷移、ご利用の流れを以下に示します。

### 2.1 画面遷移

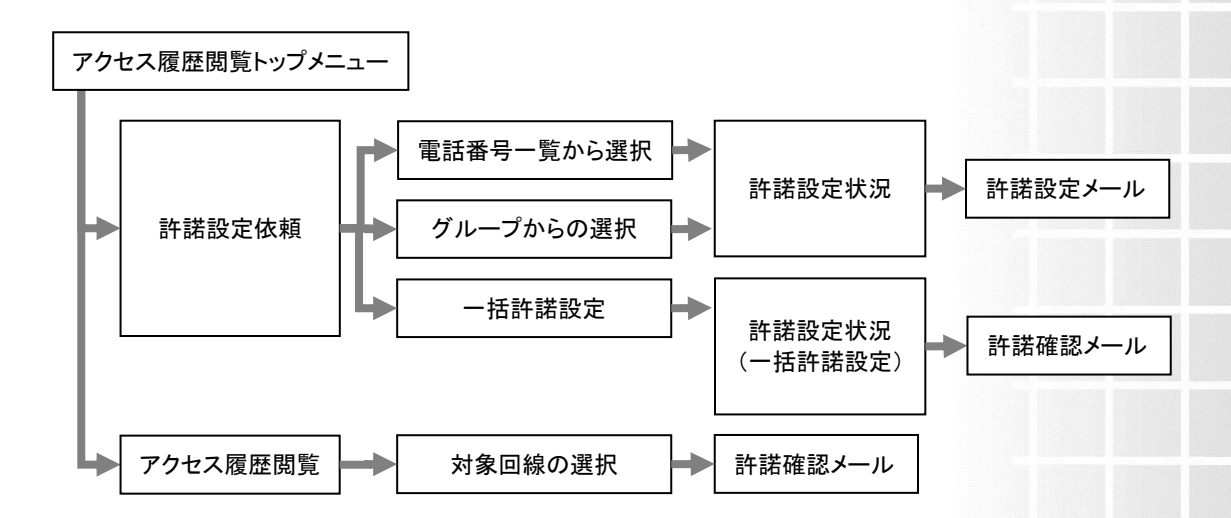

### 2.2 ご利用の流れ

アクセス履歴の閲覧には、対象者の許諾を得る方法によって以下の2通りの流れがあります。

### 2.2.1 対象者から1件ずつ許諾を取得する場合

①管理者が対象者に許諾依頼メールを送信する

②対象者が許諾設定を行う

③管理者が対象者のアクセス履歴を閲覧する

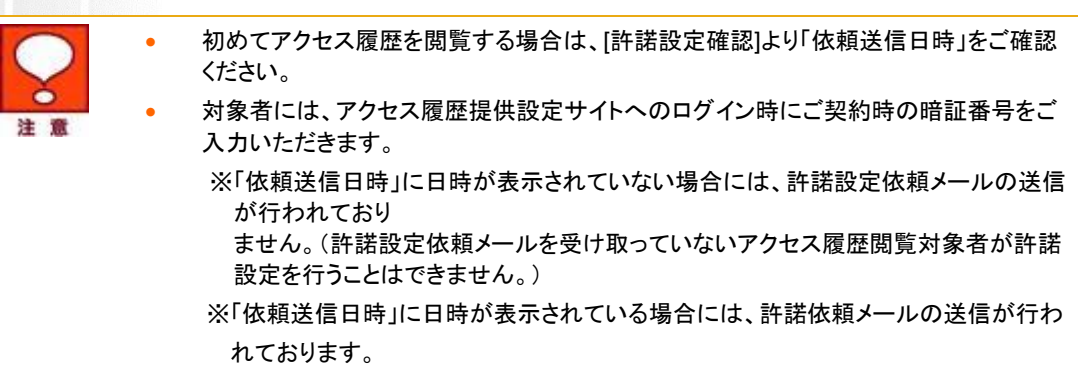

### 2.2.2 管理者が対象者の許諾を一括取得する場合

①管理者が利用規約について同意する

②管理者が対象者を選択し許諾設定を行う(利用者には許諾確認メールが送信されます)

③管理者が対象者のアクセス履歴を閲覧する

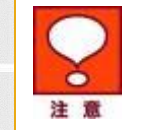

- 初めてアクセス履歴を閲覧する場合は、管理者より対象者へご利用規約を周知の 上でご利用ください。
- アクセス履歴の許諾確認メールより、利用者保護の観点からアクセス履歴閲覧を解除 することができます。

### 3 アクセス方法

「法人コンシェルサイト」は、携帯電話管理者向けの PC サイトです。「法人コンシェルサイト」から本 サービスをご利用いただく場合、ご契約頂いております請求先番号に紐づく全ての携帯電話を対象 に、遠隔操作機能をご利用いただけます。

### 3.1 法人コンシェルサイト

 「法人コンシェルサイト」のログインページ(<u>https://portal.business.mb.softbank.jp/portal/</u>) から、管理者 ID およびログインパスワードを入力し、[ログイン]をクリックします。

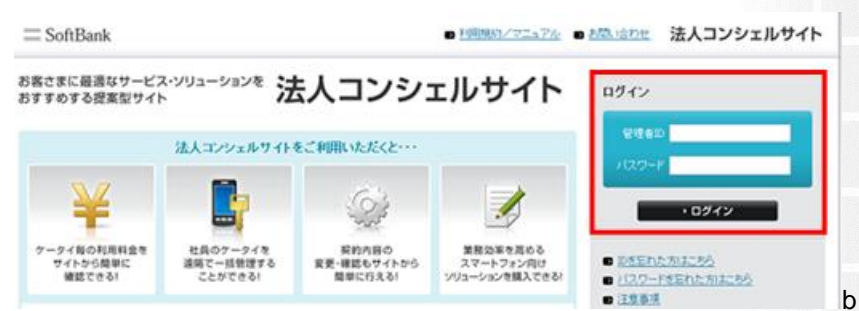

図 1-2「ログイン」 画面

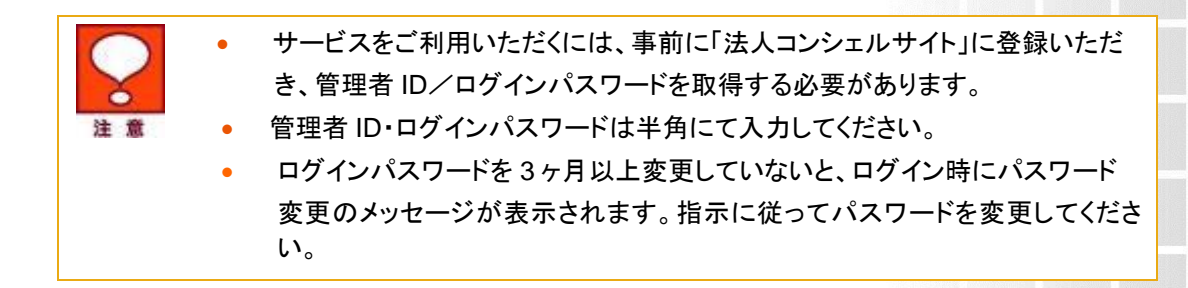

② メインメニューの[アクセス履歴閲覧]をクリックします。

| サービス・<br>端末管理 | みまもりシリーズの管理・遠隔設定を行う<br>■ 法人みまもり管理サービス | 内線番号の管理・変更を行う<br>■ ホワイトオフィス |
|---------------|---------------------------------------|-----------------------------|
|               | フォトビジョンに画像送信・遠隔設定を行う                  | アブリバック作成・送信を行う              |
|               | ウェブアクセス履歴を確認する                        | 端末の初期設定を遠隔で行う               |
|               | ■ アクセス履歴閲覧                            | ■ プロファイル一括設定                |

図 1-3 「メインメニュー」 画面

| ③「アク                                      | 'セス履歴閲覧 サービスメニュー」画面(図 1-4)が開きます。                                                                                                    |
|-------------------------------------------|----------------------------------------------------------------------------------------------------|
| アクセス                                      | ス履歴閲覧 ヘルプ ⑦                                                                                                    |
|                                           | アクセス履歴閲覧サービスメニュー                                                                                                    |
| 当サ-<br><u>&gt;&gt; 利</u> 」<br>操作し<br>ください | ービスを利用する前には、必ず利用マニュアル・利用規約をご覧いただいた上でご利用ください。<br><u>用マニュアル/利用規約はこちら</u><br>たいボタンを押下してください。初めて操作する場合は、「許諾設定確認]にて、各対象回線へ許諾依頼メールを送信して<br>、、。 |
| ♦ <i>P</i>                                | クセス履歴閲覧                                                                                                    |
| 対<br>初                                    | 象者を選択し、アクセス履歴を閲覧します。<br>めて閲覧する場合は、[許諾設定確認]にて許諾状態をご確認ください。<br>対象回線の選択 →                                                                   |
| ◆許                                        | 諾設定依頼/確認                                                                                                    |
| 携<br><br>す.                               | 帯電話利用者に対して許諾依頼や許諾設定情報を確認ができます。<br>括許諾設定を行う場合は、管理者より携帯電話利用者へこちらの利用規約をご周知の上、ご利用いただくことができま。<br>。<br>電話番号一覧から選択 →                            |
|                                           | クルーフから選択     ・       一括許諾設定     ・                                                                                                    |

### 図 1-4「アクセス履歴閲覧 サービスメニュー」 画面

### 4 ご利用上のご注意

- 本サービスは、3G通信サービス、ウェブ使用料を法人名義にてご契約いただいて、かつ法人基本パックもしくは、法人基本パックプラスにご契約頂いているお客様が、ご利用いただけます。
- システムメンテナンスなどにより、一時的に本サービスを停止する場合がありますので、予めご 了承ください。
- ご利用者は、本サービスに関する一切の権利を第三者に譲渡・転貸することはできません。
- 本サービスのご利用には、「法人コンシェルサイト」の管理者 ID/ログインパスワードを取得いただく必要があります。管理者 ID/ログインパスワードは、管理者自身で責任を持って管理いただきますようお願いします。
- 本サービスの提供、遅滞、変更、中止もしくは廃止、本サービスを通じて提供される情報等の消失、その他本サービスに関連して発生したご利用者の損害について、理由の如何を問わず当社は一切責任を負わないものとします。
- 本サービスは、回線停止中の携帯電話機にはご利用頂けません。
- その他、サービスのお申し込み・ご利用にあたっては「アクセス履歴提供設定機能ご利用規約」
   をお読みいただき、ご承諾いただきます。また、アクセス履歴提供者へも利用規約を周知、ご承諾いただくようにお願いします。利用規約は法人コンシェルサイトをご確認ください。
- 法人コンシェルサイトの推奨動作環境は、<u>こちら</u>をご確認ください。

### 4.1 ご利用の条件

- 複数回線分のアクセス履歴を一度に閲覧することはできません。
- 93日前までの履歴閲覧が可能です。
- 当日0時までのアクセスの履歴は、ご利用日翌日の12時以降から閲覧可能となります。
- 本サービスではアクセスごとのウェブ通信料金、およびウェブ通信量は表示されません。
- 本サービスで表示される日時については弊社設備を通過した際の時間となるため、携帯電話機 上の表示もしくは請求書記載時間との差異が発生する場合があります。
- ご利用機種を変更をされた場合でも、過去の機種でご利用いただいた 93 日前までのアクセス 履歴が閲覧可能です。
- 請求書の到着時期など、アクセスが集中した場合にはネットワークが混雑し、検索しづらい状況になる可能性があります。ご利用の場合には請求書到着時期等、混雑時期を避けてのご利用をお勧めいたします。
- 回線自体の解約を行った場合は、履歴の閲覧ができなくなりますのでご注意ください。
- 対象機種は、弊社法人向けホームページをご確認ください。

### 4.2 アクセス履歴閲覧可能な通信の種類について

- 本サービスはソフトバンクの 3G 携帯からのウェブアクセス履歴、PC サイトブラウザアクセス 履歴、一部 PC サイトダイレクトアクセス履歴のみ参照できるサービスとなっております。
- 一部のサービスのアクセス履歴は表示されません。

| アクセス履歴が表示されない主なサービス     |
|-------------------------|
| S!メール                   |
| PC メール                  |
| モバイルデータ通信               |
| デコレメール                  |
| ストリーミングサービス(Yahoo!動画など) |
| S!アプリでの高速オンラインゲーム       |

- 一部機種においては、通信方法によってアクセス履歴が表示されない通信があります。
- 携帯電話の機種によっては、位置情報測位要求のアクセス履歴が表示されない場合があります。
- 海外で利用した通信のアクセス履歴も表示可能ですが、アクセス日時は日本時間"JST"での記載となります。
- 日付をまたがる通信履歴に関しては、弊社システムの都合上、翌日の履歴に含まれる場合が あります。

#### 4.3 アクセス履歴の表示内容について

- 本サービスにより表示された情報および当該情報を複製または出力した媒体は、お客さまの責任により管理するものとし、これにより生じた損害について弊社は一切の責任を負いません。
- 検索結果として表示できる量には最大値があります。表示できる最大値を超えるアクセス履歴 数であった場合は、検索結果が表示されません。その場合には、検索期間を少なくする等、最 大値を超えないよう検索条件を変更して再検索いただきますようお願いいたします。なお、ウェ ブ表示とファイル作成で表示できる最大値は異なります。
- 本サービスでは、携帯電話でのサービスの種類によっては、セキュリティ上の理由から一部変 更した URLを表示する場合があります。
- 本サービスで表示されるアクセス履歴は、携帯電話上に表示されるアクセス履歴一覧上で表示 される URL と一部異なる場合があります。
- 1 つのページ内でも複数の URL によって構成されている場合、または S!アプリなど、必要に応じてプログラム的に連続してアクセスする場合は、似たような URL、または同じ URL が連続して表示されます。
- ウェブ接続を行った時点で履歴が残りますので、すべての表示が完了する前にウェブ接続を中 断した場合であってもアクセス履歴は残る場合があります。
- 本サービスで表示された URL の接続先についてのご質問、調査につきましては弊社窓口での ご対応は致しかねます。あらかじめご了承ください。
- 本サービスで表示される URL は対象者が当時接続した URL となり、サイト作成者が URL を変更したり、画像を削除した場合やサイトの構成によっては、表示 URL を携帯電話に入力しても画面を表示しない場合があります。また、パソコンからの接続を拒否する構成になっているサイトの場合は、表示 URLをパソコンに入力しても画面が表示されない場合があります。
- 備考欄にコンテンツダウンロードと表示される場合は、S!アプリ、モバイルウィジェット、Flash、 音楽・動画などのデジタルコンテンツのいずれかをダウンロードした場合になります。また、S!ア プリなどコンテンツによっては複数のファイルから構成されている場合があるため、ひとつのコン テンツをダウンロードされた場合でも連続して表示される場合があります。

### 4.4 電話番号変更や回線の譲渡、使用者の変更に関する注意点

● 電話番号の変更をされた場合には、変更内容が反映されるまでに数日間を要します。

反映されるまでは、旧電話番号でのアクセス履歴が閲覧できます。反映後は新しい電話番号で のアクセス履歴のみが閲覧可能となり、旧電話番号でのアクセス履歴は閲覧できなくなります。

- 契約者が、本サービスを利用している法人契約回線を個人に譲渡した場合、本サービスは自動的に解除され、弊社は設備に保管されている当該閲覧対象番号のアクセス履歴以外の本サービスに関わるデータ(登録情報及び設定情報等の全ての情報)の全てを削除するものとします。また、本サービスに関する設定情報は無効となります。ただし、契約者が本サービスを利用している法人契約回線を法人企業に譲渡又は承継した場合、本サービスは自動的に解除されず、本サービスに関連して設定した情報も保持されますので、譲渡又は承継する際には契約者の責任において、本サービスに関する設定を無効にするなどの措置を講ずるものとします。
- 閲覧対象の携帯電話機の使用者を変更する際(対象の携帯電話番号の承継手続きをする際を 含む)は、変更後の使用者が閲覧許諾した場合、それまでのアクセス履歴閲覧の許諾有無にか かわらず変更前の使用者のアクセス履歴についても閲覧可能である旨の説明を、変更前の使 用者に対して行い、同意を取得してください。

また、変更後の使用者に対しては本サービスの説明を行い、アクセス履歴の提供設定を「提供 しない」にいったん設定したうえで、再度「アクセス履歴提供設定サイト」にて許諾を得てください。 なお、当社は、当該措置により履歴提供者その他の第三者に生じた損害について一切の責任 を負わないものとします。

### Chapter 2

### 1 アクセス履歴閲覧の対象者の許諾

アクセス履歴閲覧を利用開始するにあたり、事前準備として対象者から利用許諾を得る必要があります。

許諾取得の方法は、「対象者から1件ずつ許諾を取得」と「管理者が対象者の許諾を一括取得する」の2通りがあります。

また初めてご利用になる場合は、利用規約をご一読頂き、その内容に同意して頂く必要があります。

### 1.1 利用規約の同意

①「法人コンシェルサイト メインメニュー」画面(図 2-1)よりアクセス履歴閲覧をクリックします。

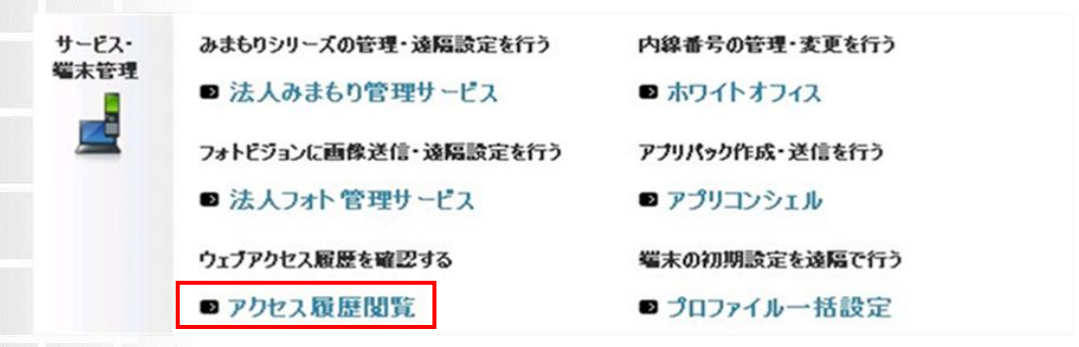

図 2-1「法人コンシェルサイト メインメニュー」画面

②初めて利用される場合には「利用同意」画面(図 2-2)が表示されます。 利用規約をご確認の上で、同意のチェックボックスにチェックを入れて[次へ]をクリックしてください。

|                                                                                                    | 法人契約管理サ                                                                                                    |
|----------------------------------------------------------------------------------------------------|----------------------------------------------------------------------------------------------------|
| Ē                                                                                                    | ≫法人契約管理サ小TOPへ<br>へルプ ⑦                                                                                          |
| 利用同意                                                                                                    |                                                                                                    |
| 本サービスは、法人契約回線の通信料等の様求先番号として指定されているご契約者様専用のサービス<br>です。<br>なお、本サービスは、短期増生物の間のたと、当該閲覧対象番号の利金分析電のため履歴間を行う<br>ものであり、原則して履歴提供者が、契約者の従業員等である場合に現り、利用できるのとします。し<br>たがって、契約者が、法人契約回線の通信料等の様素大きして指定されている場合であっても、完全な何<br>客を持ることが回覧は水成本者者が履歴提供者である場合(履歴提供者が、契約者の従業員等である場<br>合材%。い予備配置的のの単位が低いよし大契約回路の之契約者体である等の場合(包括履歴提供者が<br>自己の従業員である場合等)は除く。)には、利用することはできませんのでご了承下さい。<br>>> アクセス履歴間留サービス、利用契約 |                                                                                                    |
| ※利用同意を行うことで、お客様自身が上記ご利用条件を満たすことを得証し、ご利用規約ご同意したものとみれます。また、ご利用条件を満たされ、場合にアクセス履歴開覧を利用し、履歴開覧者との間に紛争が生じた場合は、当社は、かなる責任も良いません。 ○上記内容に同意のし、アクセス履歴開覧サービスを利用する ○上記内容に同意しない                                                                                                    |                                                                                                    |
| 戻る 一次へ                                                                                                    |                                                                                                    |
|                                                                                                    | <text><text><text><text><text><list-item><list-item></list-item></list-item></text></text></text></text></text> |

### 1.2 対象者から1件ずつ許諾を取得する場合

#### 1.2.1 許諾設定依頼メールの送信

 アクセス履歴閲覧 サービスメニュー」(図 2-3)にて[電話番号一覧から選択]、もしくは[グループ から選択]をクリックします。

| アクセス履歴閲覧                                                                                                    | ヘルブ ⑦   |
|----------------------------------------------------------------------------------------------------|---------|
| アクセス履歴閲覧サービスメニュー                                                                                                    |         |
| 当サービスを利用する前には、必ず利用マニュアル・利用規約をご覧いただいた上でご利用ください。<br><u>&gt;&gt; 利用マニュアル/利用規約はこちら</u><br>操作したいボタンを押下してください。初めて操作する場合は、【許諾設定確認】にて、各対象回線へ許諾依頼メ<br>ください。 | ールを送信して |
| ◆アクセス履歴閲覧                                                                                                    |         |
| 対象者を選択し、アクセス履歴を閲覧します。<br>初めて閲覧する場合は、「許諾設定確認」にて許諾状態をご確認ください。<br>対象回線の選択 →                                                                           |         |
| ◆許諾設定依頼/確認                                                                                                    |         |
| 携帯電話利用者に対して許諾依頼や許諾設定情報を確認ができます。<br>一括許諾設定を行う場合は、管理者より携帯電話利用者へこちらの利用規約をご周知の上、ご利用いただ<br>す。<br>電話番号一覧から選択 ・<br>グループから選択 ・<br>一括許諾設定 ・                 | くことができま |

#### 図 2-3「アクセス履歴閲覧 サービスメニュー」画面

②「携帯電話番号一覧から選択」(図 2-4)もしくは「グループから選択」(図 2-5)から、許諾設定依頼 を行いたい対象者もしくはグループを選択して[決定]を押します。

|             |          | 推举雪託来          |                   |                 |
|-------------|----------|----------------|-------------------|-----------------|
|             |          | 防市电白田          | 5 克尔马逊认           |                 |
| 象回線を選       | 訳し、「決定」が | ボタンを押下してください。  |                   |                 |
| 一度に許        | 諾状態の確認   | ならびに許諾依頼メール送信が | 「できる対象回線は200件までです | 5.              |
| <b>表示调印</b> | £.E      |                |                   | 20件表示           |
| <b></b>     |          | 福定なし           | 検索 クリア            | ページ内全選択 ページ内全層総 |
|             |          |                |                   | 対象回線選択:0件/20    |
| 選択          | No.      | 711-78         | 93899             | 56              |
|             | 1        | <b>25</b> 素1課  | 000-0000-0001     | 沙望 捕一郎          |
| Г           | 2        | 営業1課           | 2000-0000-000     | 沙望 捕二郎          |
|             | 3        | 営業1課           | 050-0000-0000     | 沙望 視三郎          |
| Г           | 4        | 常美1課           | 090-0000-0004     | 17 W 19385      |
|             | 5        | 営業1課           | 090-0000-0005     | 沙雷 博瓦郎          |
| Г           | 6        | 営業1課           | 000-0000-0006     | 沙望 拥六郎          |
|             | 7        | 公共に課           | 000-0000-0007     | 12章 19七日        |
| Г           |          | 放風1課           | 090-0000-0000     | 沙望 机八部          |
|             |          | 放黑1課           | 050-0000-0005     | 沙蒙 捕九郎          |
| Г           | 10       | 常業1課           | 090-0000-001 0    | 沙望 拂十郎          |
|             | 11       | 営業1課           | 090-0000-0011     | 沙智 博一子          |
| F           | 12       | 営業1課           | 090-0000-0012     | 沙望 捕二子          |
|             | 10       | 公里1課           | 090-0000-0013     | 沙督 桃三子          |
| Г           | 14       | 常業1課           | 090-0000-0014     | 沙雷 開四子          |
|             | 15       | 谷馬1課           | 050-0000-0015     | 沙智 桃五子          |
| Г           | 16       | 営業1課           | 090-0000-016      | 沙智 博大子          |
|             | 17       | 営業1課           | 0910-0000-0017    | 沙望 開七子          |
| Г           | 18       | 22萬1課          | 090-0000-0018     | 沙望 開八子          |
|             | 19       | 営業1課           | 050-0000-0015     | 沙智 博九子          |
| Г           | 20       | 営業1課           | 090-0000-0020     | 沙望 博十子          |
| 4           |          |                |                   |                 |
| 00001       |          |                |                   | 対象回線選択:0件/20    |

図 2-4「携帯電話番号一覧から選択」画面

| アクセン       | ス履歴閲                                     | 覧                      |                                                   | >> アクセス調整開発サービスにユーへ<br>ヘルブ (2) |
|------------|------------------------------------------|------------------------|---------------------------------------------------|--------------------------------|
|            |                                          |                        | グループから選択                                          |                                |
|            |                                          |                        |                                                   |                                |
| 許諾拉<br>尚、一 | 大態の確認なら<br>・度に許諾状態                       | びに許諾依頼メール<br>の確認ならびに許諾 | レ送信ができるグループを選択し、「決定」ボタ<br>防板頼メール送信ができる対象回線(は200件ま | ンを押下してください。<br>こでです。           |
|            |                                          |                        |                                                   | 20件表示 💽                        |
|            |                                          |                        |                                                   | ページ内全選択 ページ内全解除                |
|            |                                          |                        |                                                   | 对集团缐選択:0件/394件                 |
|            | an an an an an an an an an an an an an a | No.                    | グループ名                                             | 対象回該款                          |
|            |                                          | 1                      | ***                                               | 508                            |
|            | Г                                        | 2                      | 22.0                                              | 46                             |
|            |                                          | 3                      | '2분'3편                                            | 305                            |
|            | Г                                        | 4                      | 21.14.45                                          | 116                            |
|            |                                          | 5                      | 省莱5群                                              | 148                            |
|            | Г                                        | 6                      | 営業6部                                              | 208                            |
|            |                                          | 7                      | <b>公</b> 業7部                                      | 118                            |
|            | Г                                        |                        | 世景0部                                              | 78                             |
|            |                                          | 9                      | 営業9郡                                              | 56                             |
|            | Г                                        | 10                     | 经济和                                               | 20g                            |
|            |                                          | 11                     | 1238518                                           | 166                            |
|            | Г                                        | 12                     | 1212218                                           | 126                            |
|            |                                          | 10                     | 原務部                                               | 156                            |
|            | Г                                        | 14                     | 成務に到                                              | 78                             |
|            |                                          | 15                     | 定務3群                                              | 総                              |
|            | Г                                        | 16                     | 人有罪                                               | 178                            |
|            |                                          | 17                     | 人事2群                                              | 98                             |
|            | Г                                        | 18                     | 企運開発: 部                                           | 396                            |
|            |                                          | 19                     | 金運開開27日                                           | 228                            |
|            | Г                                        | 20                     | <b>空運開約:</b> 線                                    | 308                            |
|            |                                          |                        |                                                   | 対象回線選択:0件/394件                 |
|            |                                          |                        | 前へ 12345678910 次へ                                 |                                |
|            |                                          |                        | 夏4 決定                                             |                                |

図 2-5「グループから選択」画面

④ 「許諾設定状況」画面(図 2-6)が表示されます。

п

許諾設定の状況を確認しながら、許諾依頼メールを送信する対象者のチェックボックスにチェックをして、[許諾依頼メール送信]をクリックすると、対象者にメールを送信します。

| 10 e 200 80 |                                         |                                                                          |                                                                                                    | a 🖕 a ser a ra cons d                                           |                                        |                                        |                                                     |
|-------------|-----------------------------------------|--------------------------------------------------------------------------|----------------------------------------------------------------------------------------------------|-----------------------------------------------------------------|----------------------------------------|----------------------------------------|-----------------------------------------------------|
| 20.000      |                                         |                                                                          |                                                                                                    | 許諾設定有                                                           | KM.                                    |                                        |                                                     |
| 144201      | 10114187140<br>1020203440<br>1240340344 | L BANCARDAN<br>BAR PERMIT<br>PERMIT                                      | ACAL HISPANA<br>R-BANCA-LT-PS<br>NATESCA-SALT-                                                                                                    | 4838-87.<br>2385-9883.88                                        | 5. SPH(~ 5.84                          | 187,C048324.J-5                        | AUSTORNES                                           |
| 242         | 104                                     | 54                                                                       |                                                                                                    | 28                                                              |                                        |                                        |                                                     |
|             | ID4                                     |                                                                          |                                                                                                    | 1 2 2                                                           |                                        |                                        |                                                     |
| 10          | er .                                    | *                                                                        |                                                                                                    |                                                                 |                                        |                                        | 2016 8.7                                            |
|             |                                         | 897/7                                                                    | **                                                                                                    |                                                                 |                                        | -9A84                                  |                                                     |
|             |                                         | 10777                                                                    | **                                                                                                    |                                                                 |                                        |                                        |                                                     |
|             |                                         | 88717                                                                    | **<br>5465                                                                                                    | 884                                                             | PART                                   | 2808                                   | HARDON COLOR                                        |
|             | <b>NEX</b>                              | 84<br>24<br>24 8-8                                                       | 11<br>10<br>10<br>10<br>10<br>10<br>10<br>10<br>10<br>10<br>10<br>10<br>10<br>1                                                                                                    | 882<br>833-48                                                   | Parx .                                 | 200                                    | 10000000000000000000000000000000000000              |
| 1 - 1       |                                         | 84<br>192 8-8<br>192 8-8                                                 | **<br>***<br>00-100-000<br>00-100-000                                                                                                    | 2342<br>2334-23<br>2334-23<br>2434-23                           | PART                                   |                                        | 0.000000000000000000000000000000000000              |
|             |                                         | 84<br>1928-8<br>1928-8<br>1928-8<br>1928-8                               | **<br>2462<br>00-000-00<br>0000000<br>00000000                                                                                                    | 232<br>233-25<br>233-25<br>233-25<br>233-25                     | Pales<br>Pales<br>Pales                |                                        | 0-0000000<br>0000000000<br>200000000000<br>20000000 |
|             |                                         | 84<br>92 8-8<br>92 828<br>92 828<br>92 828<br>92 828                     |                                                                                                    | 832<br>831-48<br>845-88<br>255-25<br>255-25<br>255-25           | Pales<br>Pale<br>Pale                  |                                        | 0.000000000000000000000000000000000000              |
|             |                                         | 84<br>92 8-8<br>92 828<br>92 828<br>92 828<br>92 828<br>92 828<br>92 843 |                                                                                                    | 232<br>232-33<br>255-35<br>255-35<br>255-35<br>255-35<br>255-35 | Pales<br>1988<br>1988<br>1988<br>-     | 10000000000000000000000000000000000000 | 0.000000000000000000000000000000000000              |
|             | 30000<br>0<br>0<br>0<br>0<br>0          | 84<br>1928-8<br>1928-8<br>192828<br>192828<br>192828<br>192843           | 2000     2000     2000     2000     2000     2000     2000     2000     2000     2000     2000     2000     2000     2000     2000     2000     2000     2000     2000     2000     2000     2000     2000     2000     2000     2000     2000     2000     2000     2000     2000     2000     2000     2000     2000     2000     2000     2000     2000     2000     2000     2000     2000     2000     2000     2000     2000     2000     2000     2000     2000     2000     2000     2000     2000     2000     2000     2000     2000     2000     2000     2000     2000     2000     2000     2000     2000     2000     2000     2000     2000     2000     2000     2000     2000     2000     2000     2000     2000     2000     2000     2000     2000     2000     2000     2000     2000     2000     2000     2000     2000     2000     2000     2000     2000     2000     2000     2000     2000     2000     2000     2000     2000     2000     2000     2000     2000     2000     2000     2000     2000     2000     2000     2000     2000     2000     2000     2000     2000     2000     2000     2000     2000     2000     2000     2000     2000     2000     2000     2000     2000     2000     2000     2000     2000     2000     2000     2000     2000     2000     2000     2000     2000     2000     2000     2000     2000     2000     2000     2000     2000     2000     2000     2000     2000     2000     2000     2000     2000     2000     2000     2000     2000     2000     2000     2000     2000     2000     2000     2000     2000     2000     2000     2000     2000     2000     2000     2000     2000     2000     2000     2000     2000     2000     2000     2000     2000     2000     2000     2000     2000     2000     2000     2000     2000     2000     2000     2000     2000     2000     2000     2000     2000     2000     2000     2000     2000     2000     2000     2000     2000     2000     2000     2000     2000     2000     2000     2000     2000     2000     2000     2000     2000     2000     2000     2000     2000 | 232<br>233-23<br>235-25<br>235-25<br>235-25<br>235-25<br>235-25 | Paars<br>Paars<br>Paar<br>Paar<br>Paar | 10000000000000000000000000000000000000 | 0.000000000000000000000000000000000000              |

図 2-6「許諾設定状況」画面

#### 1.2.2 対象者の操作

許諾依頼メールを受信した対象者は、許諾依頼メールのリンク先からアクセス履歴提供設定サイトに アクセスできます。

「依頼主」には、ソフトバンクに登録されている請求先名称が表示されています。

なお対象者は携帯電話で暗証番号を入力する必要があります。

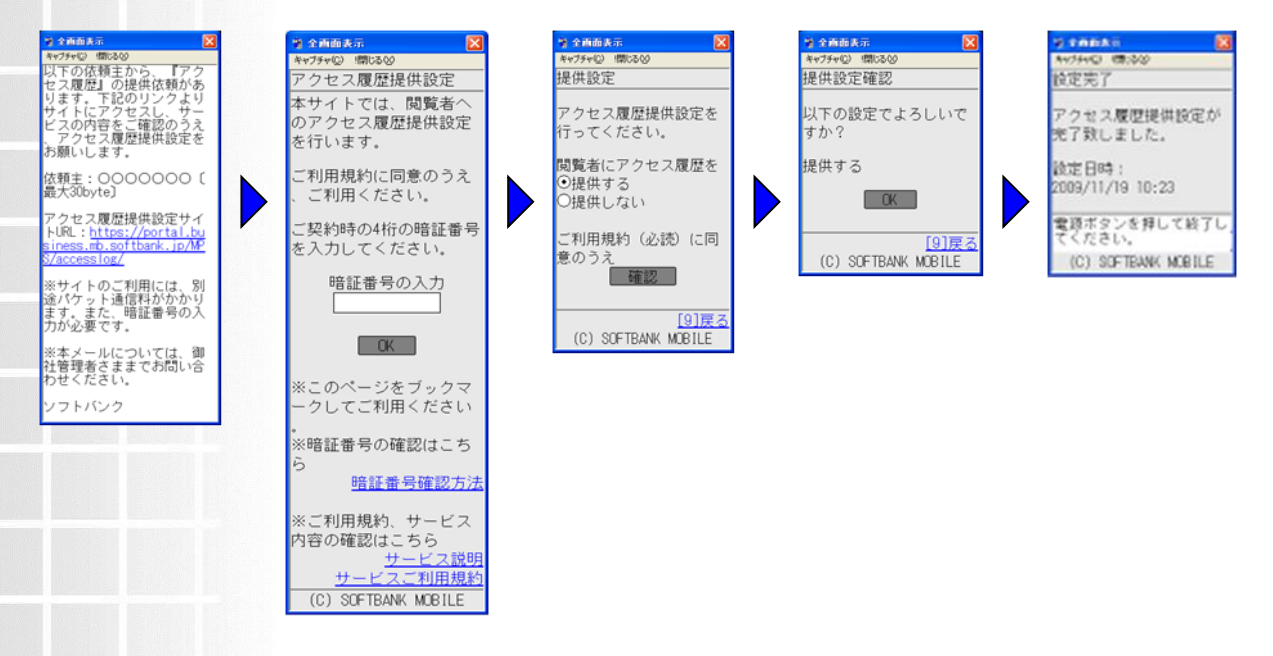

#### 図 2-7 対象者の携帯電話から、依頼主に対してのアクセス履歴提供の許諾登録

- サイトのアクセスには暗証番号が必要になります。対象者が暗証番号を知ら ない場合は事前に通知しておく必要があります。暗証番号は、携帯電話ご契 約時に申込書にご記入いただいた、数字4桁の暗証番号(パスワード)です。
- 許諾依頼メールの送信をいただく際には、あらかじめ対象者に以下のことをお 知らせいただきますようお願いします。
  - ・許諾依頼メールが携帯電話に送付されるので、ご利用規約及び内容を確認の上、アクセス履歴提供設定をしてほしいこと
  - ・許諾依頼メールの依頼主には、ソフトバンクの請求先の名称が表示されること(必ずしも所属している会社名称が表示されるわけではございません。)

### 1.3 管理者にて利用者の許諾を一括取得する場合

① 「アクセス履歴閲覧 サービスメニュー」(図 2-8)にて[一括許諾設定]をクリックします。

| アクセス履歴閲覧                                                                                                    |
|----------------------------------------------------------------------------------------------------|
| アクセス履歴閲覧サービスメニュー                                                                                                    |
| 当サービスを利用する前には、必ず利用マニュアル・利用規約をご覧いただいた上でご利用ください。<br><u>&gt;&gt; 利用マニュアル/利用規約はこちら</u><br>操作したいボタンを押下してください。初めて操作する場合は、【許諾設定確認】にて、各対象回線へ許諾依頼メールを送信して<br>ください。 |
| ◆アクセス履歴閲覧                                                                                                    |
| 対象者を選択し、アクセス履歴を閲覧します。<br>初めて閲覧する場合は、[許諾設定確認]にて許諾状態をご確認ください。<br>対象回線の選択 →                                                                                  |
| ◆許諾設定依頼/確認                                                                                                    |
| 携帯電話利用者に対して許諾依頼や許諾設定情報を確認ができます。<br>一括許諾設定を行う場合は、管理者より携帯電話利用者へこちらの利用規約をご周知の上、ご利用いただくことができま<br>す。<br>電話番号一覧から選択 ・<br>グループから選択 ・<br>一括許諾設定 ・                 |
|                                                                                                    |

図 2-8「アクセス履歴閲覧 サービスメニュー」画面

#### ② 一括許諾設定に関する利用規約に同意します。

利用規約を確認の上で、同意のチェックボックスにチェックを入れて、[利用する(同意済み)]をクリックしてください。

| アクセス履歴閲覧 <u>&gt;&gt;79セス</u> 構成 (************************************                                                                                                    | ルブ ③ |
|----------------------------------------------------------------------------------------------------|------|
| 一括許諾設定に関する規約同意について                                                                                                    |      |
| アクセス履歴閲覧を利用するため、あらかじめ従業員に対して<br>履歴閲覧することを説明した上で、以下 条文に同意の上許諾設定をおこなってください。                                                                                                    |      |
| 一括許課設定複総は、当社が「アクセス度要問覧サービス」の名称で提供する法人契約回線の通信料準の課<br>求先番号として指定されているご契約者様が、当該法人契約回線のアクセス度要を確認できるサービスにおけ<br>る模範の一つです。<br>この模能を利用することで、管理制は、事前に従業員から示された違何に応じて、閲覧対象番号のアクセス度<br>要の提供設定を、法人契約管理サイトから設定することができます。                                                                                  |      |
| ただし、契約都は、対象となる従業側に対して、次の事項を明示して十分に認識させた上で、予め従業員から<br>当該アクセス 履歴を開発すること及び開発されたアクセス履歴の利用に関する同意を得た場合に閉り、一括許<br>講説定報題を利用できるものとします。<br>なお、かから間面は理由のにかんにかかわらず、いつでも従業員から自由に撤回できるものとします。<br>1. 管理者がアクセス履歴を開発することができるようになること<br>2. 当該問題とれる履歴の内容 利用目的<br>3. 国該原題を閲覧する者の新聞<br>4. 当該管理者による履歴問題を拒否する場合の方法 |      |
| 充全な同意を持らことが回帰な未成年者等が履歴遵任者である場合や履歴閲覧の必要性が低い法人契約回<br>線である等の場合には、アクセス履歴閲覧サービスをご利用いただけませんのでご了承下さい。<br>>> アクセス履歴閲覧サービス 利用規約                                                                                                    |      |
| ※上記の内容に同意して一括許諾設定報題をご利用持わることで、契約者が、上記ご利用条件を満たすことを<br>保証し、ご利用規約に同意われたものとみなします。また、一括許諾設定報意を利用することにより、契約者と<br>アクセス展歴の提供者(お客報の従業員等)との際に総争が生じた場合であっても、当社は一切の責任を負い<br>ません。<br>区上記の内容に同意します<br>素々<br>利用する[目音3]                                                                                     |      |
|                                                                                                    |      |

図 2-9「一括許諾設定に関する規約同意」画面

- ③「許諾設定状況(一括許諾設定)」画面(図 2-10)が表示されるので、対象回線を選択し、 履歴提供ステータスを「履歴を提供する」に変更します。
  - ※ページ内のすべての回線を「履歴を提供する」に変更したい場合は、「全対象者設定▽」をクリック することで一度に選択が可能です。

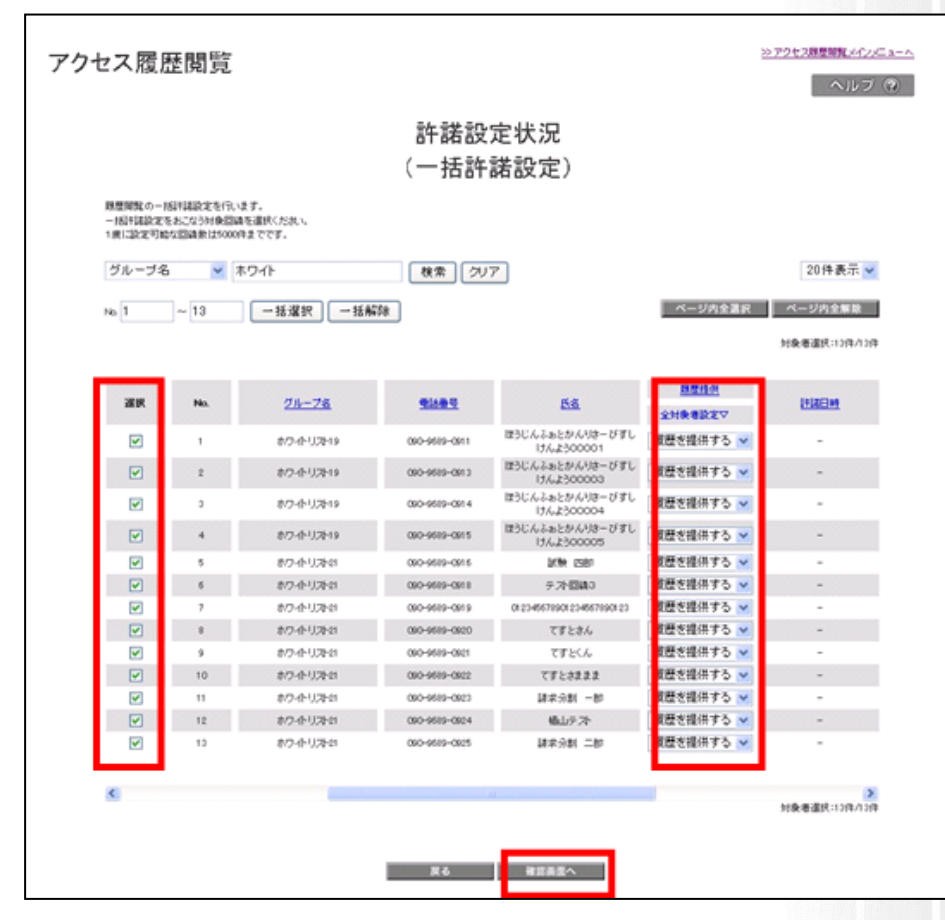

図 2-10「許諾設定状況(一括許諾設定)」画面

[確認画面へ]をクリックすると、「一括許諾設定の確認」画面(図 2-11)が表示されます。

#### ④ 一括許諾設定をする対象回線を確認し、OKをクリックします。OK クリック後、対象者には許諾 確認メールが送信されます。

|                             |                             | 一括許諾設定        | 官の確認                         |             |
|-----------------------------|-----------------------------|---------------|------------------------------|-------------|
| (下の内容で一級利用)<br>とわり容を発送法、「OP | 設定を行います。<br>日本タンをクリックしてくだれい |               |                              |             |
|                             |                             |               |                              | 20件表示 🛩     |
|                             |                             |               |                              | 電話曲号作数:13件  |
| No.                         | 21-76                       | <u>84489</u>  | 55                           | <u>那里推供</u> |
| 1                           | 和7-全认为19                    | 090-9589-0911 | ほうじんふおとかんりはーびずしけんよう<br>00001 | 原葉を担例する     |
| 2                           | 和7-会引港19                    | 090-9589-0913 | ほうじんふみとかんりきーびすしけんよう<br>00003 | 展歴を信仰する     |
| 3                           | オワ会見降日                      | 000-9519-0014 | ほうじんふみとかんりオーびずしけんよう<br>00004 | 原整を接出する     |
| 4                           | 老厅·查引泽19                    | 090-9689-0915 | ほうじんふぁとかんりきーびすしけんよう<br>00005 | 原歴を信仰する     |
| 5                           | ホワホリオロ                      | 090-9519-0915 | 1/14 (38)                    | 理想を提供する     |
| 6                           | オワホリオロ                      | 090-9689-0918 | テスト回論3                       | 履歴を提供する     |
| 7                           | ホワ-かり/みの                    | 090-9589-0919 | 012345678901234567890123     | 類型を指併する     |
| 8                           | オワ会り決さ                      | 090-9689-0920 | てずとさん                        | 規模を指供する     |
| 9                           | ホワ会見汚さ                      | 090-9689-0921 | てまたくん                        | 期間を結供する     |
| 10                          | おひかり冷却                      | 090-9619-0922 | てすときままま                      | 原歴を時代する     |
| 11                          | オワ会り冷却                      | 090-9519-0923 | 請求分割 一部                      | 理想を請供する     |
| 12                          | オワークリストロ                    | 090-9519-0924 | 輸山テスト                        | 規模を請供する     |
|                             | at 25 (\$1176-11            | 000-0585-0005 | Land-Gal man                 | 国際な時間する     |

図 2-11「一括許諾設定の確認」画面

■許諾確認メールイメージ

<u>差出人(from):</u>

SoftbankBiz

#### メール文面

依頼主から、あなたの『アクセス履歴提供設定』の許諾設定をおこなったことを通知します。 依頼主:OOOOO[最大 30byte] 今後、依頼主より対象端末のアクセス履歴閲覧をされることがありますので許諾を解除等したい 場合は、御社管理者様もしくは以下 URL にて変更してください。 http://ipc.jskypl.jp-t.ne.jp/MPP/accesslog/MPP0201/ ※本メールについては、御社管理者さままでお問い合わせください。 ソフトバンク

## 2 アクセス履歴閲覧

許諾を得たアクセス履歴閲覧の対象者のアクセス履歴の閲覧方法を示します。

① アクセス履歴閲覧のメインメニューから対象者を選択します。

| アクセス履歴閲覧                                                                                                    | ヘルプ ③ |
|----------------------------------------------------------------------------------------------------|-------|
| アクセス履歴閲覧メインメニュー                                                                                                    |       |
| 当サービスを利用する前には、必ず利用減少・マニュアルをご覧いたたいたとでご利用くたさい。<br><u>&gt;&gt;11用減少・マニュアルはこちら</u><br>操作したいボタンをクリックしてくたさい、初めて操作する場合は、目洋経営定領部目にて、各メンバーへ計算依頼メールを送信してください。 |       |
| ◆アクセス履歴閲覧                                                                                                    |       |
| 対象者を選択し、アクセス履歴を開発します。<br>初めて開催する場合は、目特議会定領部したださい。<br>対象者の選択 →                                                                                       |       |
| ◆許諾設定確認                                                                                                    |       |
| シンバーの時間設定状況が確認でき、評認設定の為メンバー所持の情界電話へ評議体額メールを送信することができます。<br>まずは、評認状態を確認したい特殊者の選択力法を選んでください、                                                          |       |
| 電話番号一覧から選択 →                                                                                                    |       |
| グループから選択 →                                                                                                    |       |
|                                                                                                    |       |

| アクセス           | 、履歴関                                                              | 覧   |       |          |             |  | <u>≫7</u> | <u>ウセス展歴開覧メインメニューへ</u><br>ヘルプ ⑦ |  |
|----------------|-------------------------------------------------------------------|-----|-------|----------|-------------|--|-----------|---------------------------------|--|
|                | 対象者の選択                                                            |     |       |          |             |  |           |                                 |  |
| 対象者を過<br>尚、一度に | 対象者を選択し、「確認画面へ」ポタンをクリックしてください。<br>尚、 一般しアンクセス履歴を閲覧できる対象者は14名までです。 |     |       |          |             |  |           |                                 |  |
|                | 表示项目发更                                                            |     |       |          |             |  |           |                                 |  |
|                |                                                                   |     | 指定なし  | ★ 検索     | クリア         |  |           | 20件表示 🔪                         |  |
| c              | ◎ すべて表示 ○ 開覧可能者のみ表示 電話番号件数:11件                                    |     |       |          |             |  |           |                                 |  |
| ì              | 選択 1                                                              | No. | グループキ | <u>8</u> | <u>電話番号</u> |  | Es        | <u>8</u>                        |  |
| 1              |                                                                   | 1   | 総務部   |          |             |  | 汐留        | 太郎                              |  |
|                | Г                                                                 | 2   | 経理部   |          |             |  | 汐留        | 次郎                              |  |
|                |                                                                   | 3   | 経理部   |          |             |  | 白戸        | 太郎                              |  |
|                |                                                                   | 4   |       |          |             |  |           |                                 |  |
|                |                                                                   | 5   |       |          |             |  |           |                                 |  |
|                |                                                                   | б   |       |          |             |  |           |                                 |  |
|                |                                                                   | 7   |       |          |             |  | _         |                                 |  |
| •              |                                                                   |     |       |          |             |  |           | Þ                               |  |
|                |                                                                   |     |       |          |             |  |           |                                 |  |
|                |                                                                   |     |       | 戻る       | 確認画面へ       |  |           |                                 |  |

#### ② 対象者を選択します。なお1度に確認できる対象者は1名までです。

③アクセス履歴を確認できる通信の種別と検索期間を選択し、結果表示方法をクリックします。 ※ここで検索できる期間は過去 93 日間のデータとなります。

|      | * アプーン1ンランリ 原屋                                                                                          |  |
|------|----------------------------------------------------------------------------------------------------|--|
| 推击对象 | C PCサイトブラウザ原題<br>C PCサイトダイレクト展開                                                                         |  |
| 使素利器 | 2009 東森 10 東月 21 東日 00 東端00分から<br>2009 東森 10 東月 28 東日 23 東端29分主で<br>100 Year 引動な時間は、最大201回かりますのでごねまくだね。 |  |
| 結果表示 | VAD表示<br>ファイル作成<br>物材構成を取り出まれまた」の身で十分ごはまのうえご利取であり、                                                      |  |

④Web 表示の場合は、下記のとおり表示されます。また、ファイル作成の場合は、CSV 形式で保存 することができます。

| 森対象:Y!ケータイ<br>索対象:Y!ケータイ<br>索期間:2009年10月 | ブラウザ履歴<br>121日00時00分~2009年10月28日23時59分                                      |          |
|------------------------------------------|-----------------------------------------------------------------------------|----------|
| 日時                                       | URL                                                                         | 備考       |
| 2009/10/23 14:11:42                      | GE7 http://ptl/menu/ HTTP/1.1                                               |          |
| 2009/10/23 14:11:44                      | GE7 http://ptl/ /2 /2 /2 /2 /2 /2 /2 /2 /2 /2 /2 /2 /2                      |          |
| 2009/10/23 14:11:44                      | GET http://sbf.mobile.yahoo.co.jp/toppage/<br>&g=pvga&p=newsbox HTTP/1.1    | '04      |
| 2009/10/23 14:11:44                      | GET http://sbf.mobile.yahoo.co.jp/toppage/<br>&g=jvga&p=featurebox HTTP/1.1 | 4        |
| 2009/10/23 14:13:54                      | POST http://soffbank.ne.jp HTTP/1.1                                         | ソフトウエア更新 |
| 2009/10/23 14:13:55                      | POST http://softbank.ne jp HTTP/1.1                                         | ソフトウエア更新 |
| 2009/10/23 14:13:56                      | POST http://softbank.ne.jp HTTP/1.1                                         | ソフトウエア更新 |
| 2009/10/23 14:13:57                      | POST http://softbank.ne.jp HTTP/1.1                                         | ソントウエア更新 |
| 塗索条件入力画面へ                                | <b>1</b> <u>2</u> <u>3</u> <u>4</u> <u>≥</u> <u>≥≥</u>                      |          |

※1URL にある「GET」、「POST」、「CONNECT」は、一般的に、通常のウェブページを取得するだけの場合は GET、アンケート入力 内容を送信する場合などに POST、SSL 通信の場合に CONNECT が利用されます。 ※2HTTP1.1 は、ウェブページにアクセスする際に使用される通信プロトコルです。 許諾依頼メール送信の日時の期間を設定します。

3

### Appendix1

## 1 エラーメッセージー覧

| 項番 | エラーメッセージ          | 内容                                |
|----|-------------------|-----------------------------------|
| 1  | 指定する検索条件に一致する履歴   | ユーザーが指定した期間でのアクセス履歴が存在しない         |
|    | が存在しません。          | 場合に表示されます。                        |
| 2  | 不正な操作が行われたため、処理を  | 検索中画面等の操作で戻るボタンなどを押下した場合に         |
|    | 中断します。再度ご利用ください。  | 表示されます。                           |
| 3  | 検索条件の指定が正しくありませ   | 検索日付エラーの場合(不正な値の入力、過去 94 日以前      |
|    | ん。                | を指定した場合など)に表示されます。                |
| 4  | 履歴が多いため処理を中断します。  | 検索結果が閾値(8MB)、または 5,000 件(WEB 表示)、 |
|    | 検索期間を絞り、再度実行してくださ | 50,000 件(ファイル作成)を超えた場合に表示されます。    |
|    | い。                |                                   |
| 5  | 大変混み合っております。しばらく  | 同時利用者数が規定数を超えた場合、内部での障害が発         |
|    | たってから再度ご利用ください。   | 生した場合に表示されます。                     |
| 6  | タイムアウトしました。再度ご利用く | 無通信状態が15分間続いた場合に表示されます。           |
|    | ださい。              |                                   |
| 7  | システムメンテナンス中です。しばら | システムメンテナンス中の場合に表示されます。            |
|    | くたってから再度ご利用ください。  |                                   |
| 8  | 選択されたページが存在しません。  | 検索結果画面において、何ページかに分かれて表示され         |
|    |                   | た時、最終ページ以上を要求した場合に表示されます。         |
|    |                   | 例えば、「1234次へ」のようにページ送りが表示された       |
|    |                   | 時に5ページ目などを要求したような場合になります。         |
| 9  | 予期せぬエラーによりダウンロードで | システム側の不具合により、正常にファイル生成処理が出        |
|    | きませんでした。          | 来なかった場合に表示されます。                   |
| 10 | ご利用いただけない契約の対象者   | iPhone 等非対応の機種またはウェブ使用料に加入してい     |
|    | が選択されています。        | ない等サービスをご利用いただけない状態の対象者を選         |
|    |                   | 択した場合に表示されます。                     |
| 11 | 許諾状態が「未許諾」の対象者が選  | 対象者からアクセス履歴閲覧の許諾を得てください。          |
|    | 択されています。          |                                   |

「エラーメッセージー覧」